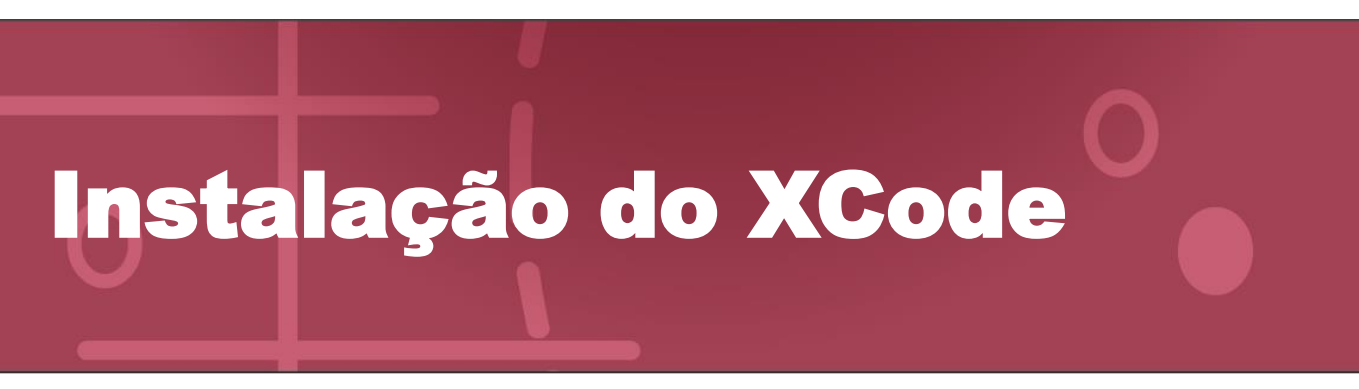

Acompanhe um passo a passo para instalar o ambiente de desenvolvimento integrado Xcode.

 Acesse <u>https://developer.apple.com/download/all/?q=Xcode</u>. Faça o download do Xcode 13 e do Command Line Tools for Xcode 13, caso o sistema operacional instalado seja Big Sur 11.x.

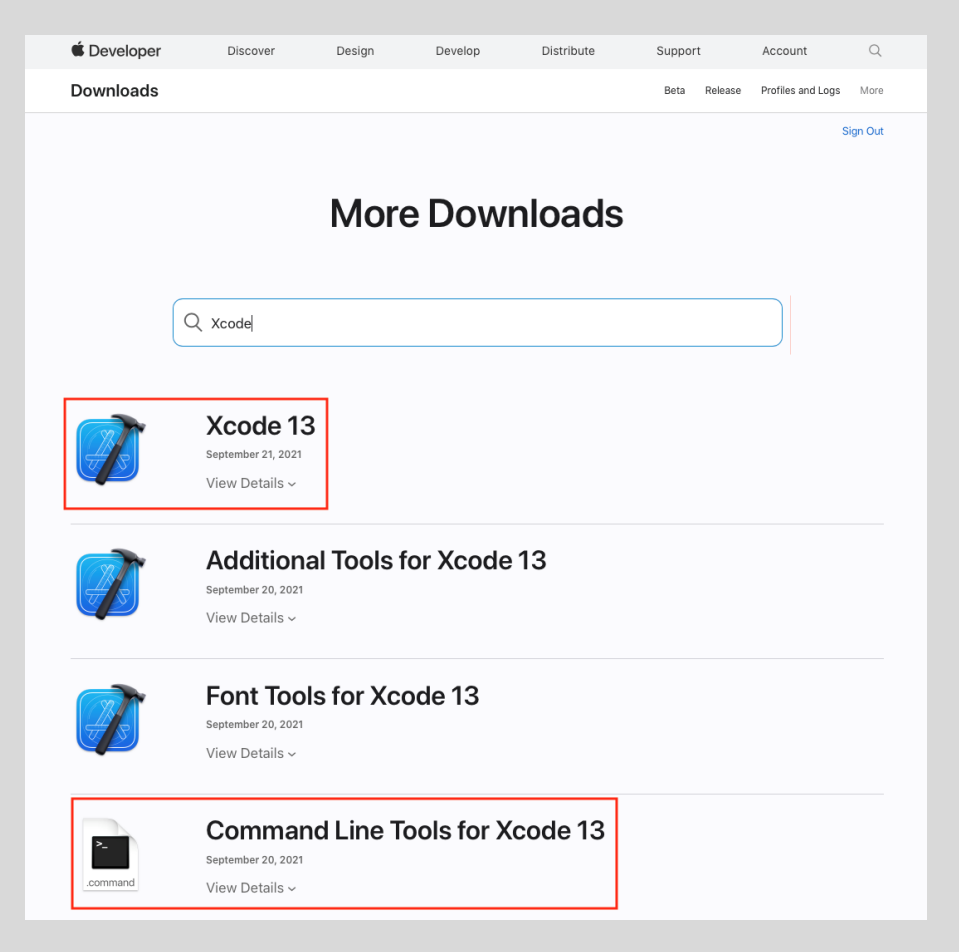

Caso o sistema operacional instalado seja o **Catalina 10.15.x**, digite **Xcode 12.4** na caixa de pesquisa em seguida faça o download do **Xcode 12.4** e do **Command Line Tools for Xcode 12.4**.

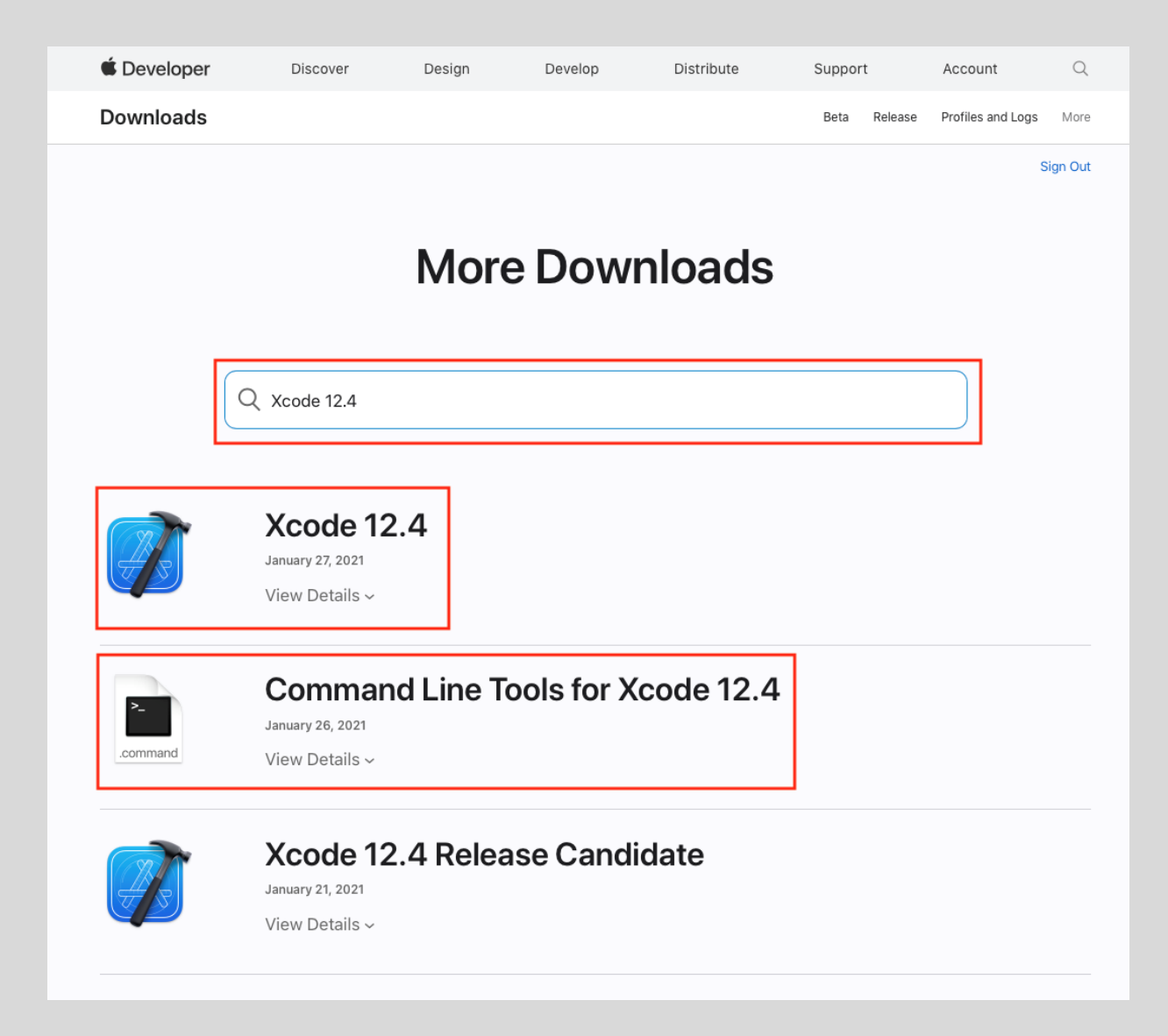

2. Após o baixar os arquivos, acesse a pasta de downloads e abra o arquivo Xcode.

| •••                                                                                                    | Ownloads                                                                     |
|----------------------------------------------------------------------------------------------------|------------------------------------------------------------------------------|
|                                                                                                    | 🗮 🛄 🔜 📰 🗸 🏶 🔹 🚹 🗔 🔍 Buscar —                                                 |
| Favoritos<br>Recentes<br>Aplicativos<br>Mesa<br>Documentos<br>Downloads<br>iCloud<br>Localizações<br>Etiquetas | Xcode_12.4.xip<br>11,66 GB<br>Command_Line_T<br>ools_for12.4.dmg<br>451,6 MB |
|                                                                                                    | 2 itens, 27,24 GB disponíveis                                                |

3. Aguarde até que o arquivo seja totalmente extraído.

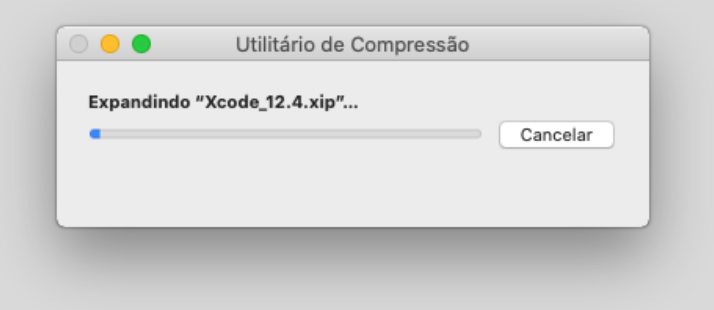

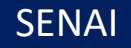

4. Após a extração, selecione o Xcode e arraste-o para a pasta **Aplicativos**.

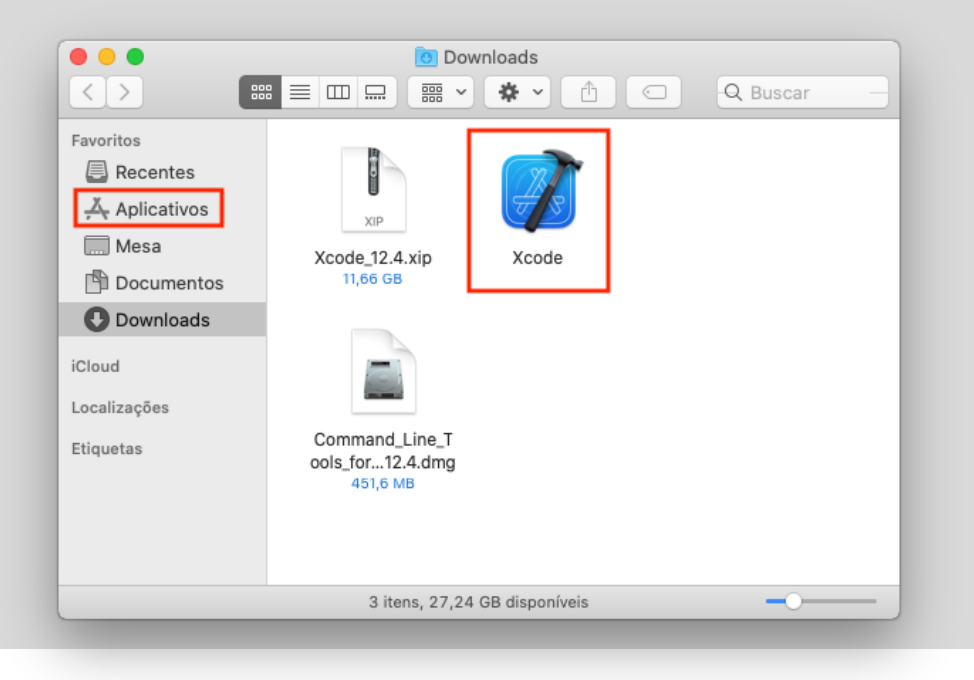

5. Na sequência, abra o arquivo Command Line Tools.

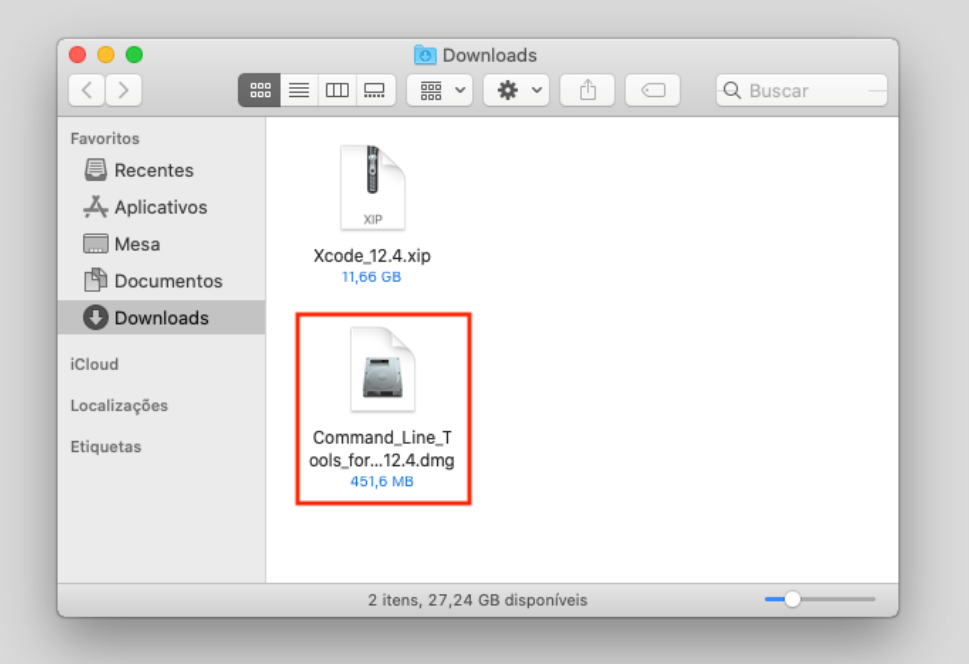

6. Após a abertura do Command Line Developer Tools, abra o Command Line Tools.pkg.

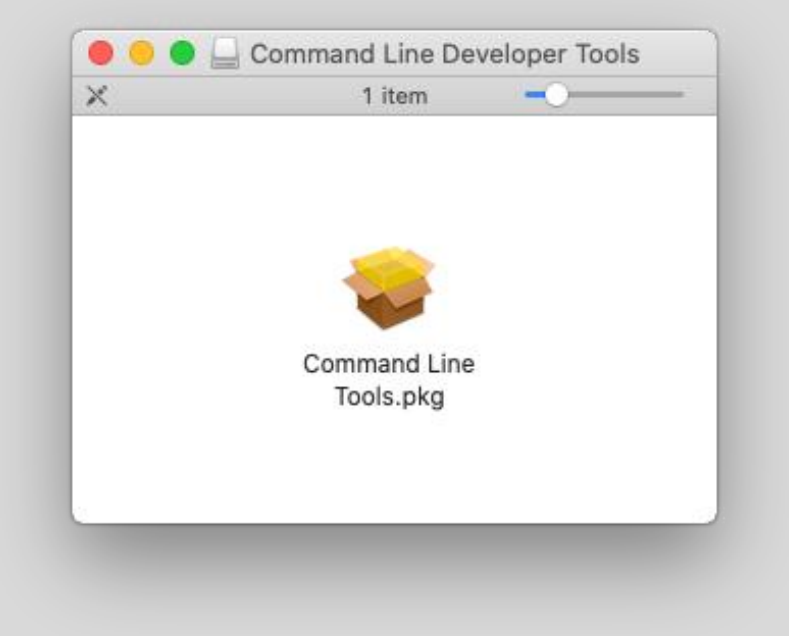

7. Siga clicando nos botões Continuar, Concordar e Instalar.

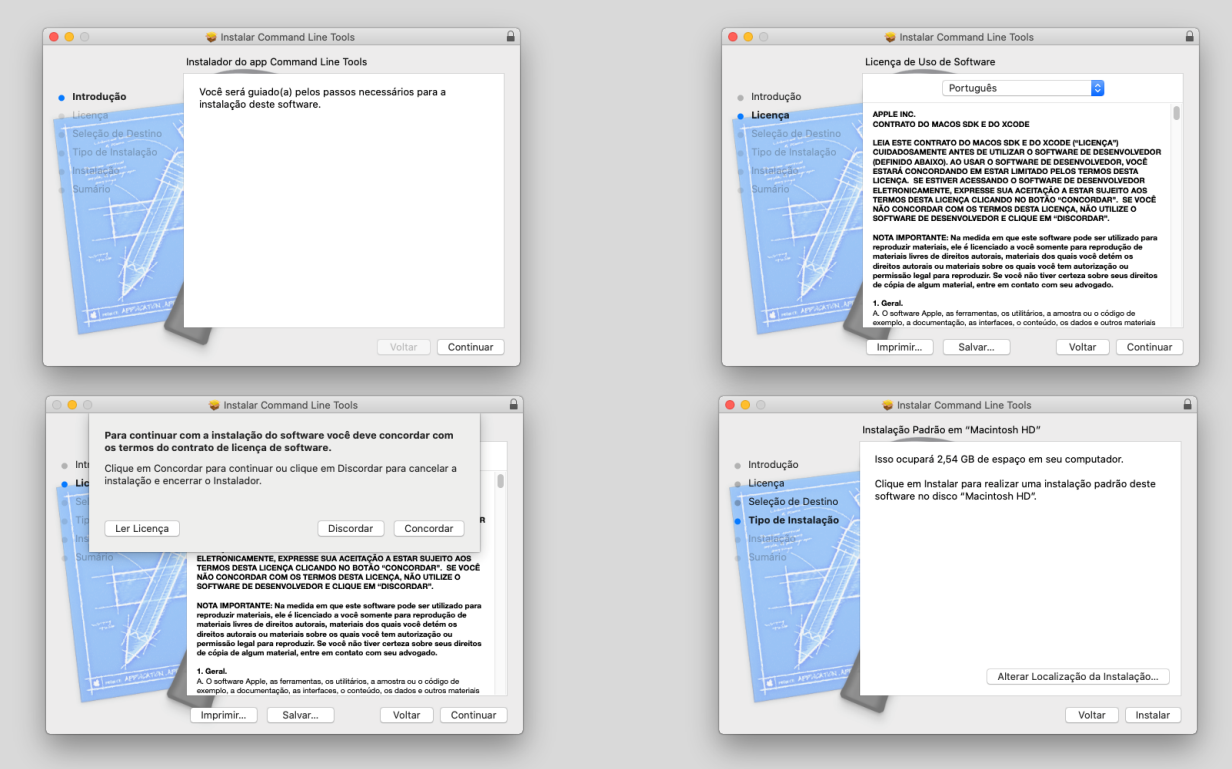

## SENAI

8. Aprove a instalação inserindo seu login e senha e clique no botão Instalar Software.

| $\bigcap$  | Instalador está tentando instalar software novo. |                            |  |
|------------|--------------------------------------------------|----------------------------|--|
| Ø          | Digite a sua senha par                           | a permitir isso.           |  |
| ( Bealing) | Nome de Usuário:                                 |                            |  |
|            | Senha:                                           |                            |  |
|            |                                                  |                            |  |
|            |                                                  | Cancelar Instalar Software |  |
|            | _                                                |                            |  |

9. Aguarde até o fim da instalação e selecione o botão Fechar.

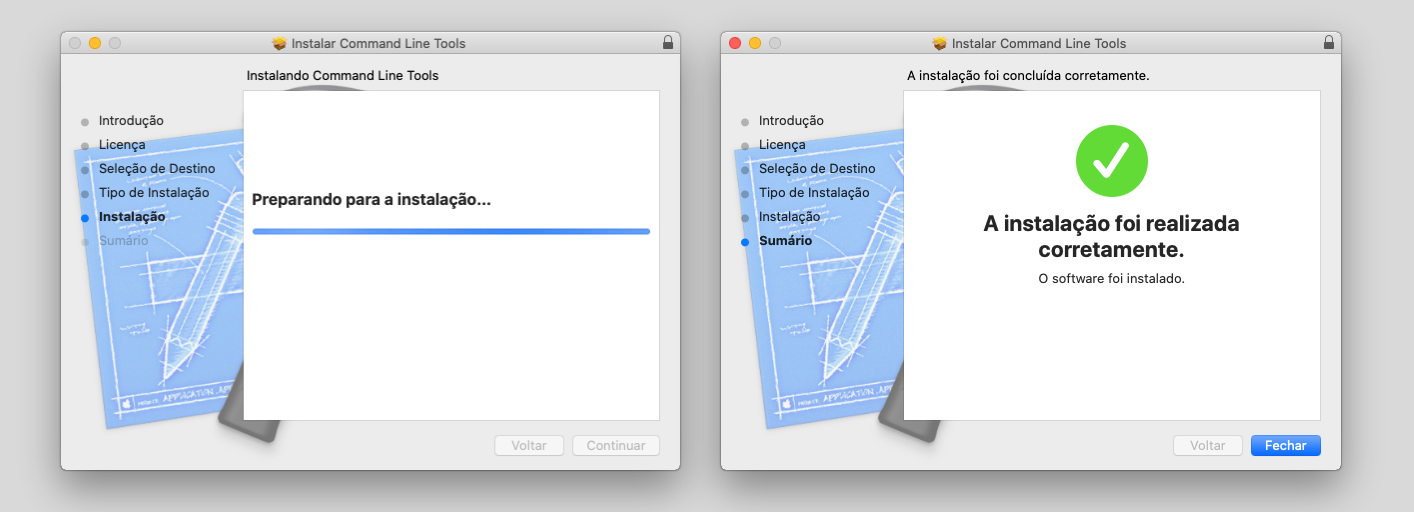